# eLabo ユーザーマニュアル version1.6.2

ラピセラ株式会社 2022年4月8日改定

## eLabo ユーザマニュアル version1.6.2

### 目次

| アカウント作成                        |
|--------------------------------|
| PIN コードの入力                     |
| ログイン                           |
| パスワード再発行                       |
| ログインエラー                        |
| ホーム画面                          |
| デザイン(eLabo101)①プロジェクトの作成6      |
| ①STL ファイルのインポート                |
| ②プロジェクト情報の入力                   |
| デザイン(eLabo101)②2点の選択により足型を抽出7  |
| デザイン(eLabo101)③3点の選択により底面を形成   |
| デザイン(eLabo101)④外形(アウトライン)の作成10 |
| デザイン(eLabo101)⑤外形②ベース厚と高さの設定12 |
| デザイン(eLabo101)⑥盛り削り(厚み)の作成14   |
| デザイン(eLabo101)⑦硬さの作成16         |
| デザイン(eLabo101)⑧プレビュー17         |
| プロジェクト情報一覧18                   |
| ①フィルター18                       |
| ②オンライン18                       |
| フィルター機能19                      |
| オンラインデータ19                     |
| ビジネス版への切り替え20                  |
| ビジネス版機能①発注21                   |
| ①発注21                          |
| ③ コピーして編集21                    |
| ③デザイン再編集21                     |
| ④PDF 出力                        |
| ⑤規約表示22                        |
| ⑥ 削除                           |
| ⑦ 発注テータス                       |
| ⑧発注のキャンセル                      |
| ビジネス版機能②eLabo102 のご発注23        |
| ビジネス版機能③オーダーメイド                |

| ビジネス版機能④さまざまな管理機能              |    |
|--------------------------------|----|
| 企業事業所の登録・編集(ビジネス版機能/管理ユーザーのみ)  |    |
| ユーザーの登録・編集(ビジネス版機能/企業管理ユーザーのみ) |    |
| 企業情報の編集(ビジネス版機能/管理ユーザーのみ)      |    |
| 発注情報一覧                         | 30 |
| 請求先の切り替え(ビジネス版機能/管理ユーザーのみ)     |    |
| ファイル所有権の切り替え(ビジネス版機能/管理ユーザーのみ) |    |
| アカウント管理機能                      | 33 |
| アカウント情報の編集                     | 33 |
| 退会処理                           | 33 |

#### アカウント作成

eLabo は無料でアカウントを作成することができます。メールアドレスとパスワードを入力してくだ さい。アカウント作成画面を進めていただきますと、入力いただいたメールアドレス宛に認証用の PIN コ ードが送られてきますので、アプリケーションから PIN コードを入力してください。認証が成功すると トライアル版アカウントが発行され、デザイン機能をお試しいただけます。

インソールの印刷には、ビジネス版へのアップグレードが必要です。パスワードなど重要なアカウント 情報は、ユーザー様にて漏えい等のないよう管理してください。

#### PIN コードの入力

PIN コードはご記入いただいたメールアドレスにお送りします

eLaboSupport@rapithela.co.jp からのメールの受信を許可してください

しばらくたってもメールが受信されない場合、入力いただいたメールアドレスが誤っている可能性があ ります。お手数ですが再度登録手続きをお願いします

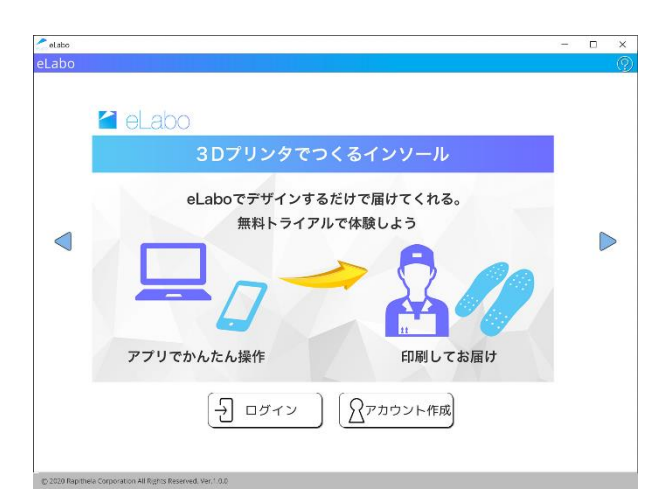

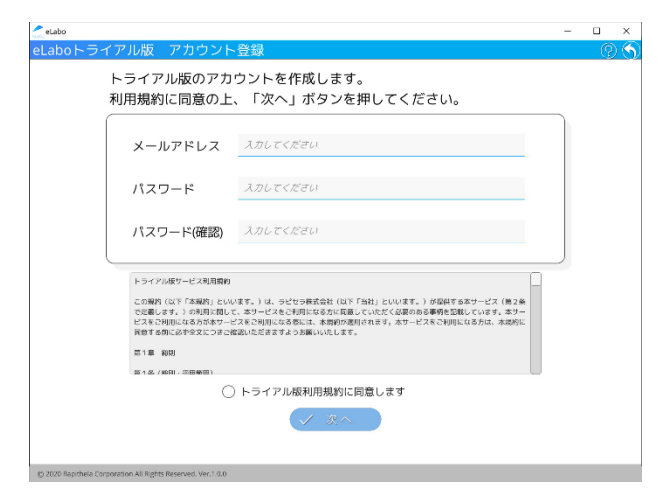

#### ログイン

メールアドレスとパスワードを入力してください。メールアドレスまたはパスワードをお忘れの場合 は、再発行よりお手続きください。

ログイン時にはインターネットへの接続が必要です。

電波状況の悪い場所でもご利用いただけるよう、一度ログインした情報は 8 時間保持され、その期間 内はユーザー名とパスワードの再入力は不要です。

そのため、離席する際にはログアウトするなど、セキュリティにはご注意ください。

アプリケーションは一定時間操作がない場合、自動でログアウトされます。ログイン後は Wi-Fi 等のネットワーク接続がなくても、ローカルにファイルを保存できます。オンライン復帰後に、ファイルをオン ライン保存してください。

また、同じアカウントを別端末でログインした場合、ログインしていた端末からはログアウトされます。

#### パスワード再発行

パスワードの再発行ボタンから再発行を依頼できます。

登録されたメールアドレス宛にメールが届きますので、再登録してください。

#### ログインエラー

ログインできない場合には、入力したアカウント情報にまちがいがないか、またインターネットに接続 しているかをご確認ください。ログインできない状態が続く場合には、お問い合わせよりご連絡をお願 いします。

| al abo                                                     |   | ( |
|------------------------------------------------------------|---|---|
| aboログイン                                                    | 0 | 5 |
|                                                            |   |   |
|                                                            |   |   |
|                                                            |   |   |
|                                                            | ] |   |
| メールアドレス スカレてください                                           |   |   |
|                                                            |   |   |
| KX9-F XXUCCEU                                              |   |   |
|                                                            |   |   |
| (一) ログイン)                                                  |   |   |
|                                                            |   |   |
| ○ ID//スワードを記憶する                                            |   |   |
|                                                            |   |   |
|                                                            |   |   |
| × /1270-F84                                                |   |   |
|                                                            |   |   |
|                                                            |   |   |
|                                                            |   |   |
| (2020 Rapithela Corporation All Rights Reserved, Ver.1.0.0 |   |   |

#### ホーム画面

トライアル版では、 eLabo101のデザイン機能をご確認いただけます。 作成したデザインファイルはプロジェクト一覧からご確認いただけます。 eLabo101 でご提供する素材については rapithela 社ホームページをご確認ください。 デザインデータの作成は「デザイン」のヘルプを、製造を発注するために必要なビジネス版アカウントへ の切り替えについては「ビジネス版への切り替え」をご参照ください。

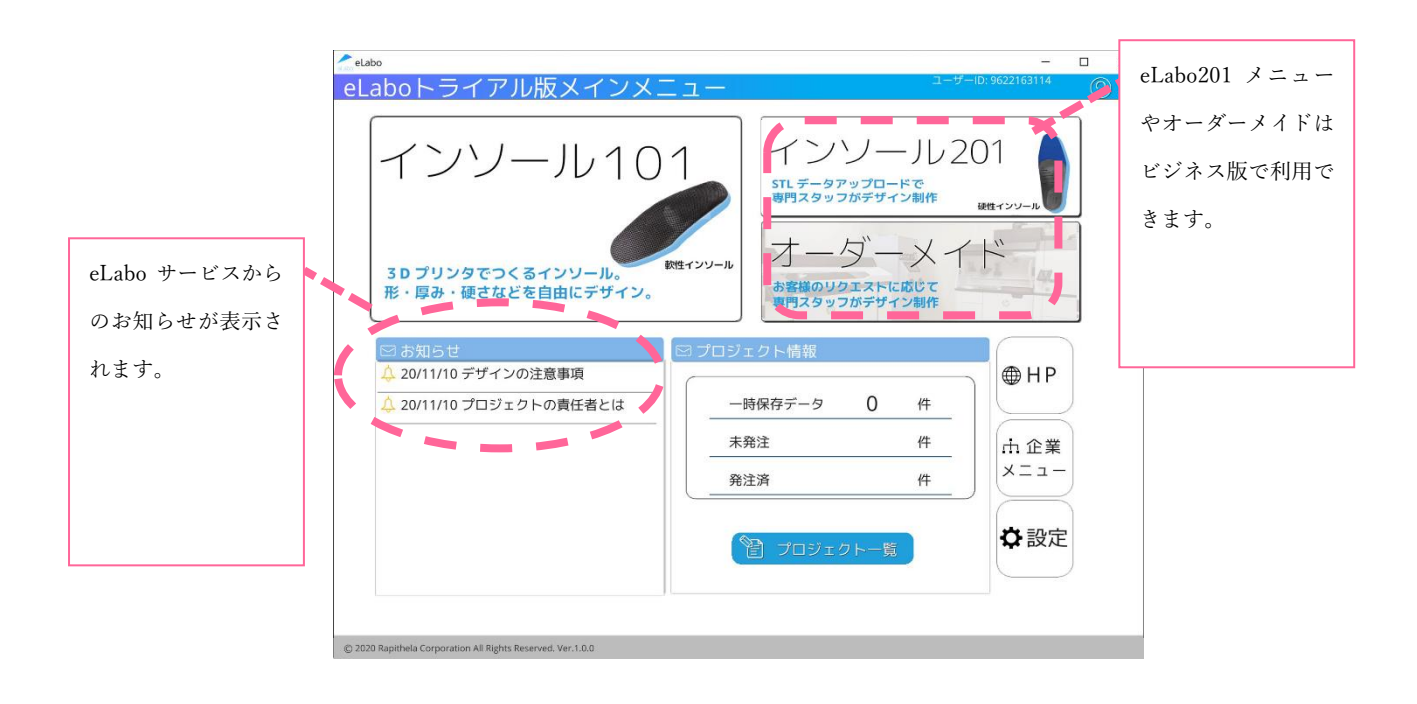

デザイン(eLabo101)①プロジェクトの作成

#### ①STLファイルのインポート

足型から取得した STL ファイルをインポートしてください。STL ファイルは3D データのファイル形式のひとつです。

足型からの STL の取得の仕方については弊社ホームページをご参照ください。

大きすぎる STL ファイルは操作に時間がかかる場合があります。5~20MB 程度のファイルを推奨します。

STL ファイルをインポートしたら、作成するインソールが左もしくは右であるかを選択します。

デザインデータを作成するにあたって必要な情報を入力し、「保存して次へ」を押します。

#### ②プロジェクト情報の入力

・プロジェクト ID…自動的に付与されます。インソール装着者の紐づけに使用してください

・左・右・両足…片足のみの作成では左右どちらかを選択してください。両足を選んだ場合は、左または 右のどちらか片方のデータを元にデザインします。造形サービスご利用時にデータがミラーリング(左 右反転)され造形が行われます。左右別々のデザインをご希望の場合はそれぞれを別のプロジェクトと して作成してください。

・採型日…管理用のメモとしてご利用ください

・添付ファイル…依頼時に情報の提供が必要な場合、写真等のファイルをアップロード出来ます。
 ※個人情報を含まないよう留意願います。また、アップロードしたファイルはダウンロード出来ない
 為、保存場所としては活用出来ません。

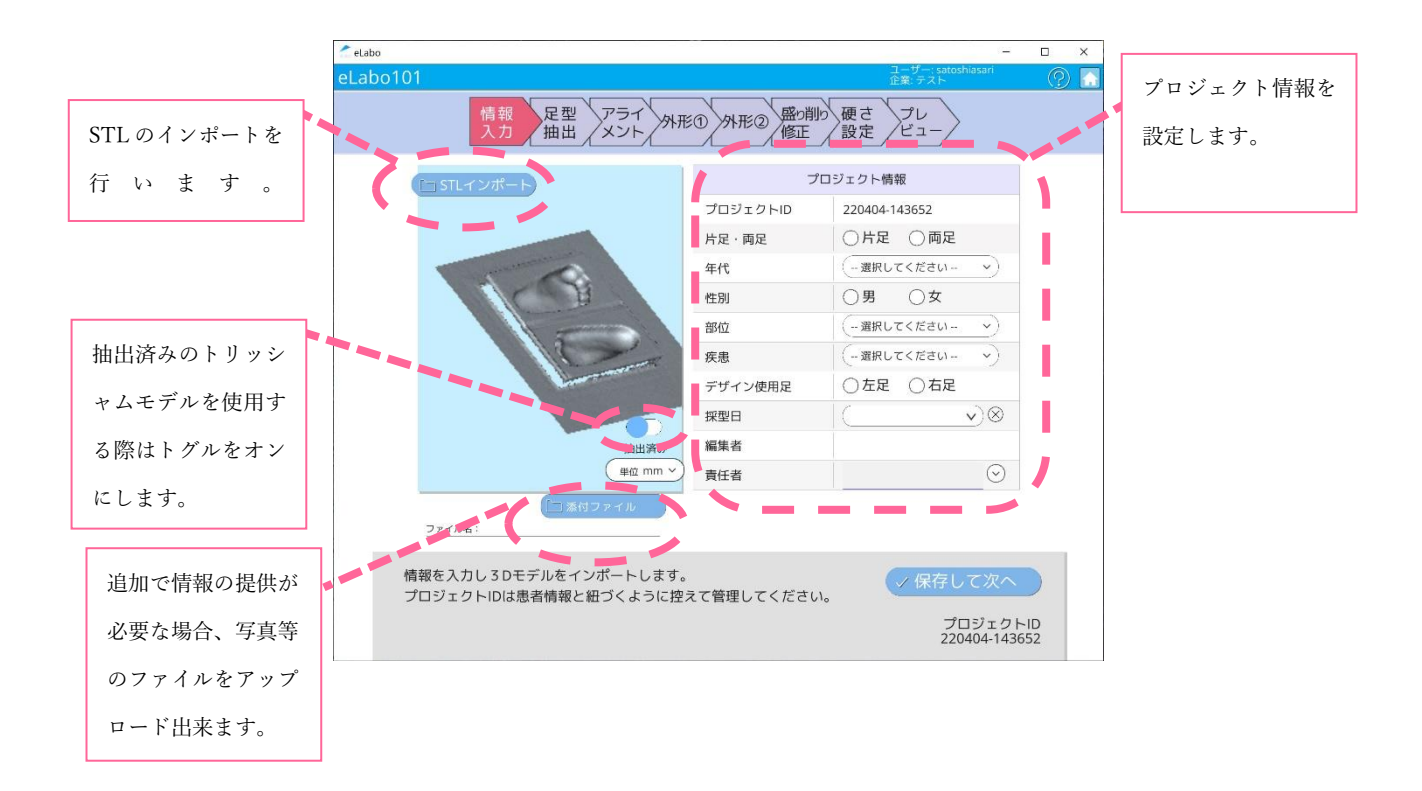

#### デザイン(eLabo101)②2点の選択により足型を抽出

表示された足型データに対して、足型の内部と足型でない二点を選択します。 足型とそれ以外の部分が境界分けされたら、「保存して次へ」を押します。

- 情報入力画面で選択した片方(左または右)の側底面をクリックしてください。赤いマークが表示されます
- ② トリッシャムの上面の平らな面をクリックしてください
- ③ 切り出される足型の部分のみが色づいて表示されます この際に不要な部分(トリッシャムの足型以外の部分)も選択されてしまった場合は「やり直し」ボ タンで選択をリセットし、足型のみが選択されるようにやり直してください。

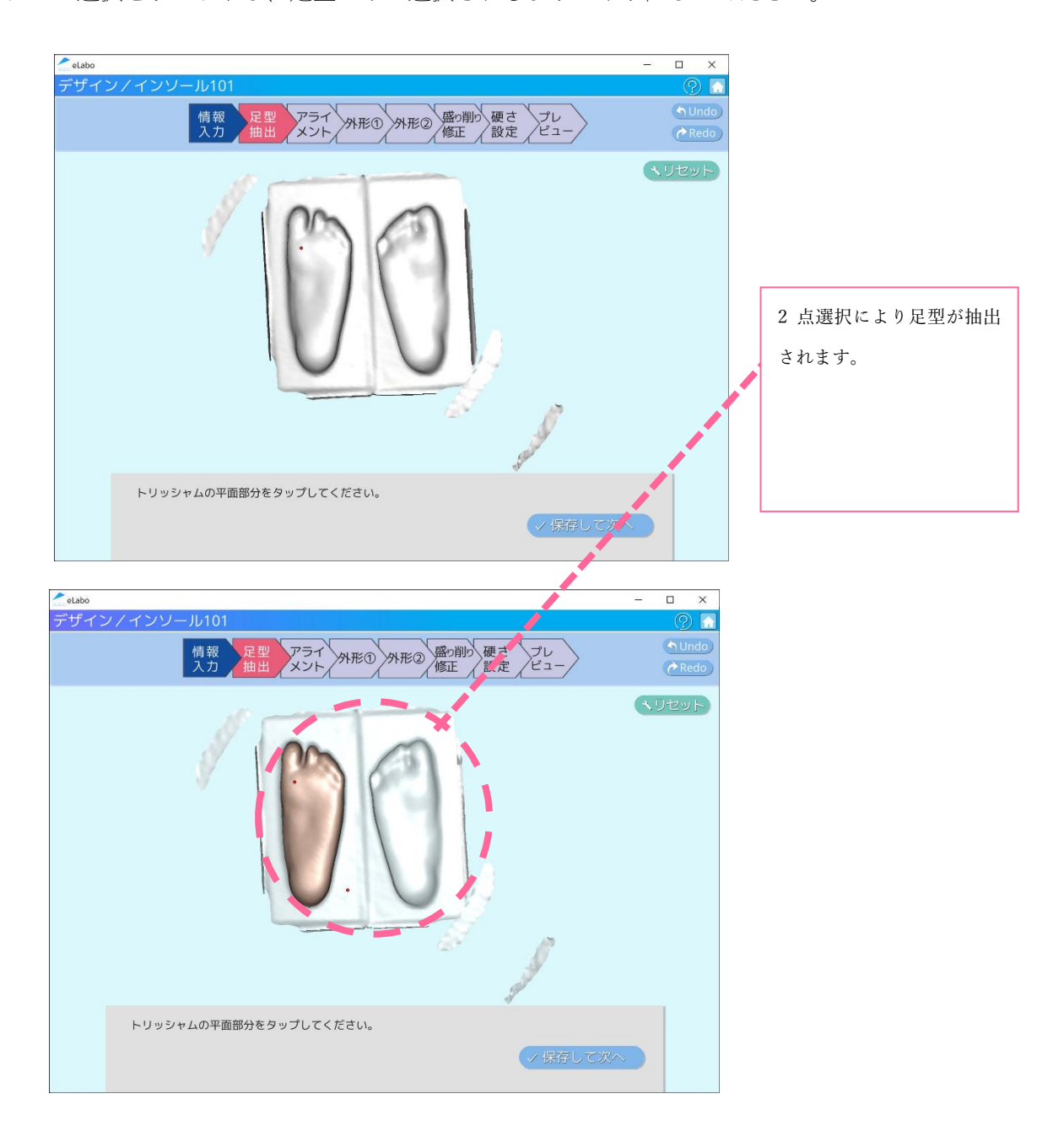

▼抽出済みモデルの使用

インポート時に、「抽出済み」のデータを使用することで、「2点の選択により足型を抽出」をスキップ できます。

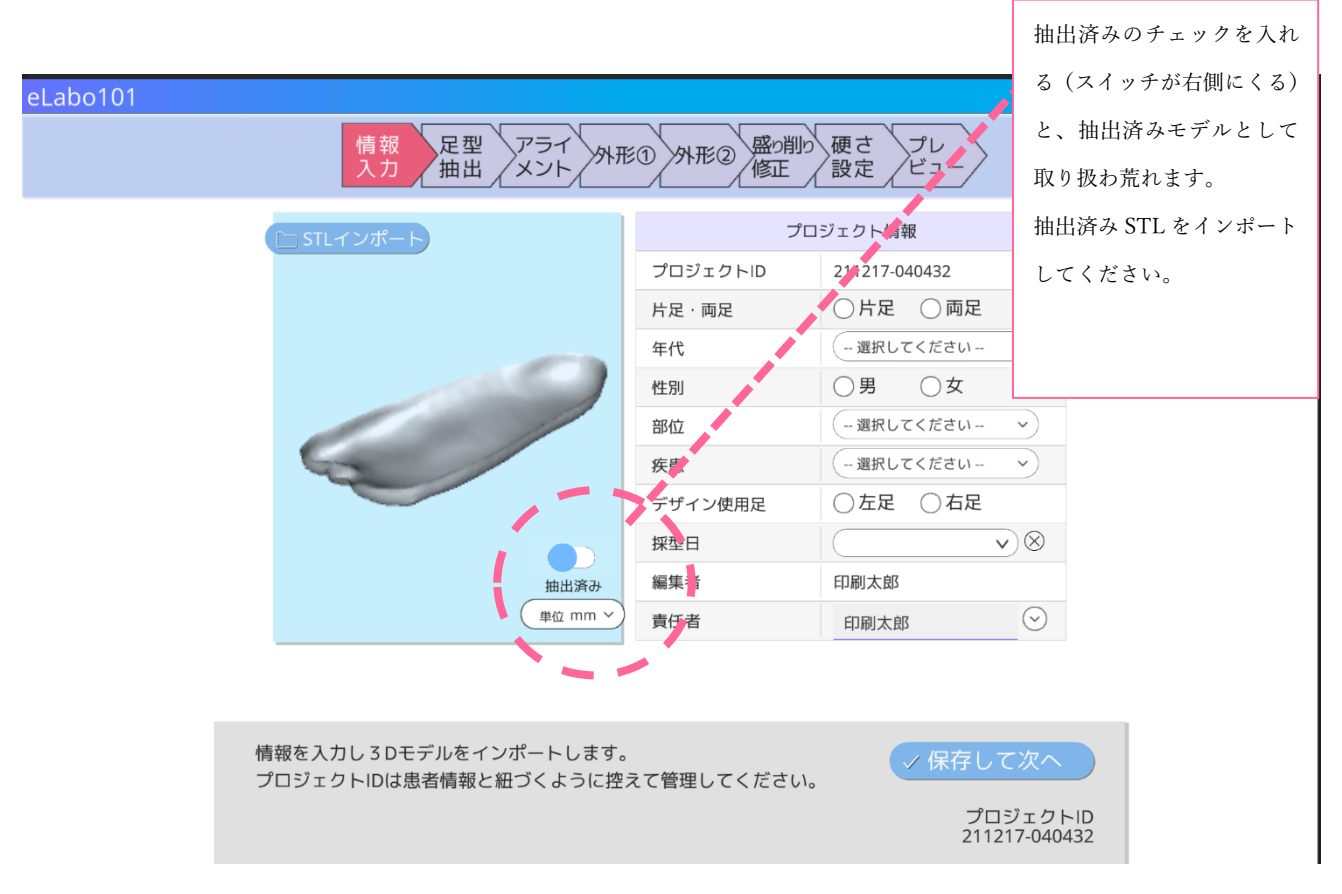

抽出済みのデータを使用した場合は、「2点の選択により足型を抽出」では操作不要です。モデルデー タへの操作もできません。

抽出済みモデルについて

Zマイナス方向が足裏の向きのデータとなるようにデータをご用意ください。

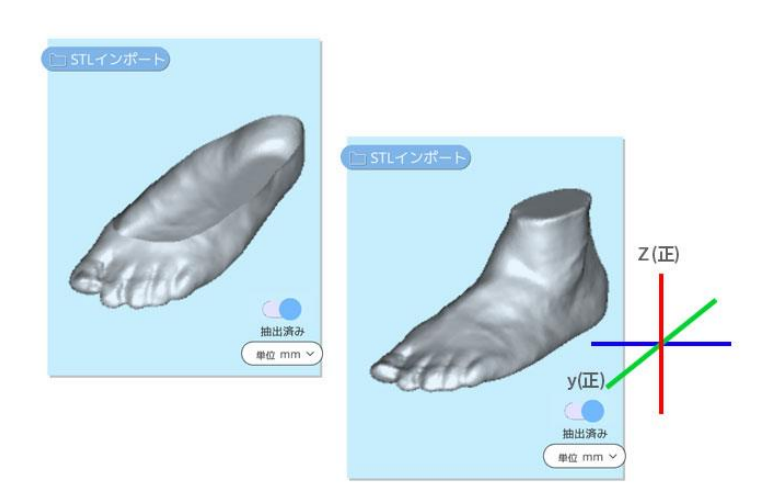

#### デザイン(eLabo101)③3点の選択により底面を形成

床面の基準となる面を設定します。踵・第1中足骨頭・第5中足骨頭の3点を選択してください。 青色の平面が表示されます。その面が床面と規定されます 位置の調整は赤点をドラッグして行ってください 選択後に「保存して次へ」を押します。

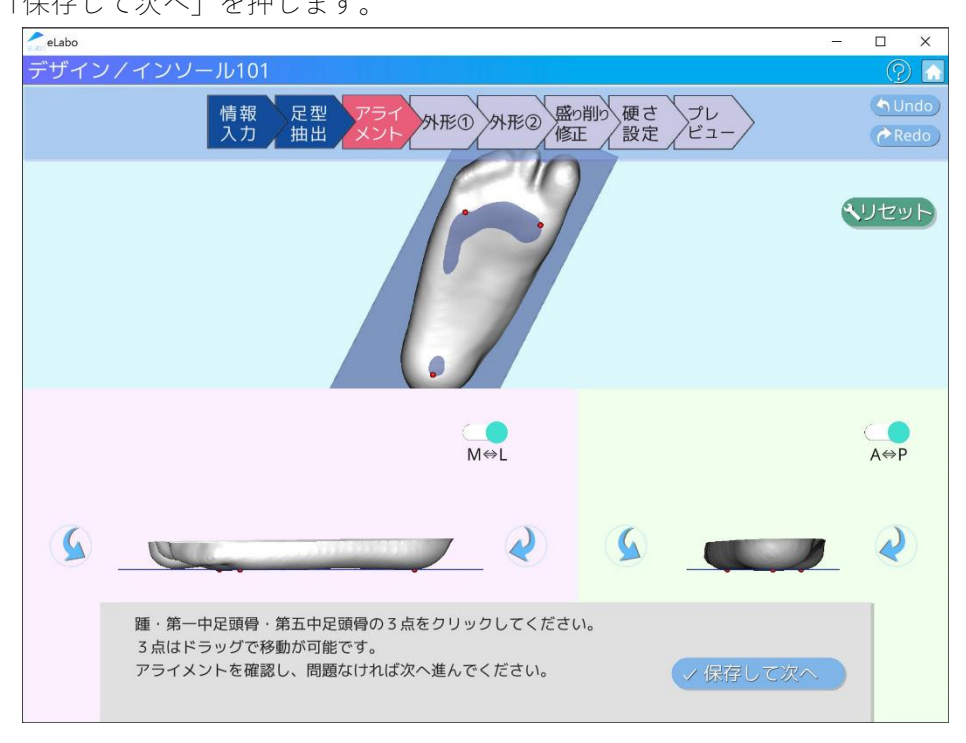

思い通りのアライメントにならない場合は下部の矢状面プレビュー・全額面プレビューの「0.5°」ボタンで微調整を行ってください。

その場合、上の 3D ビューで表示される赤点がモデル表面上から移動してしまいます。再度上画面の赤点 を移動して編集すると下画面で行った微調整は自動でリセットされます。

#### デザイン(eLabo101)④外形(アウトライン)の作成

インソールの外形を成すアウトラインを作成します。テンプレートから似た形状のテンプレートを選択 するか、自動外形によりアウトラインを生成してください。

生成されたアウトラインは頂点を動かすことで任意の形状に変形させることができます。アウトライン は足型モデルから5ミリ離れた位置に置かれるように調整してください。

テンプレートのどの向きが前面であるかは、中央の赤線で表示されています。自動外形を選択した場合 は中央の赤線がないため、ご自身で設定してください。

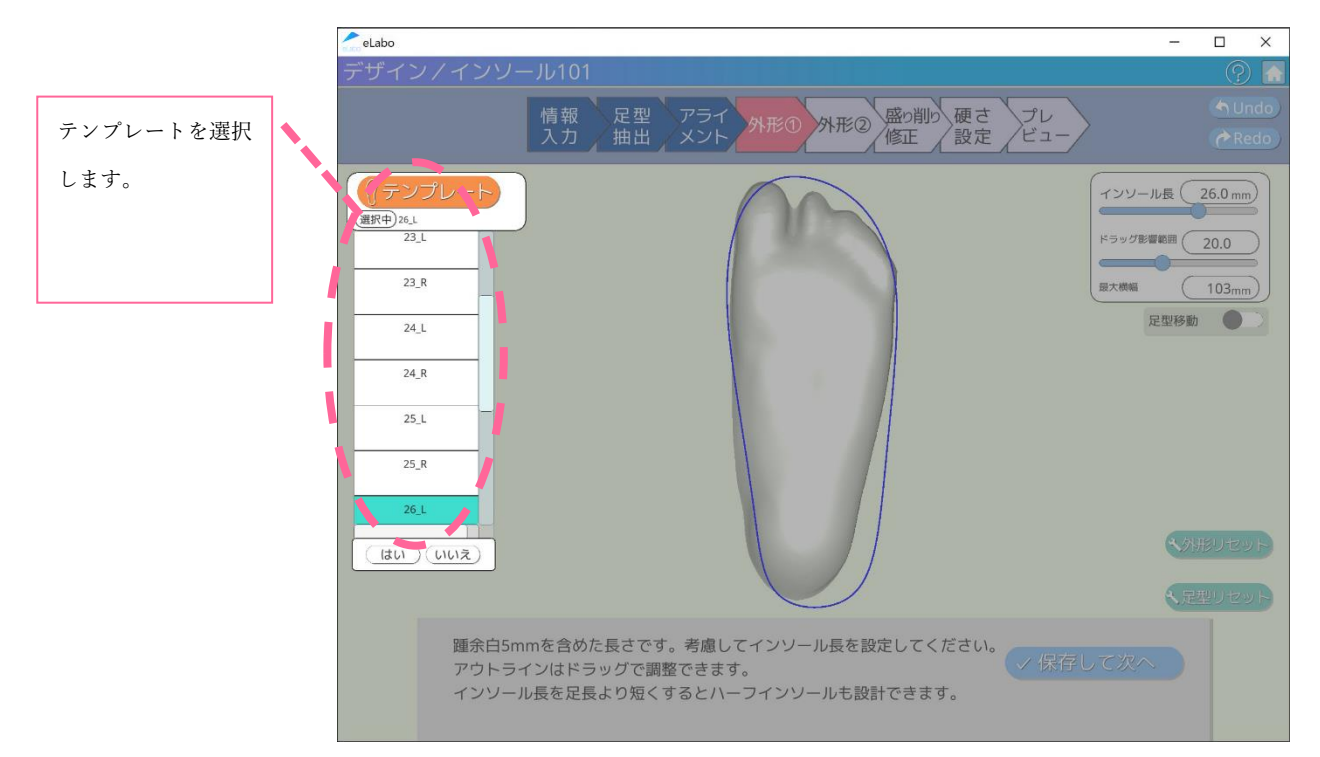

- 表示されるテンプレートから最終出来上がりサイズに近いテンプレートを選択してください。
   3D プリントされた製品は足長や側面をカット(切削)し靴に合わせる必要があります。その分の捨て寸を考慮し大きめの選択をしてください
- ② 「足型」ボタンを押して足型の移動を有効にしてください
   足型のドラッグで平行移動、十字アイコンのドラッグで足型の回転ができます
- ③ 足型を移動して生成された青線(外形)に合わせます 基準点である青線の踵後端から5mm程度(寸法表記なし)前方に足型を移動します
- ④ 足長スライダで足長を調整します
- ⑤ 青線をドラッグして外形を調整します。ドラッグしている部分を横方向に移動することができます 影響する範囲は右側のドラッグ影響範囲スライダで調整してください。この値を小さくすると狭い範 囲で外形の調整ができますが、外形が歪になりやすくなります。初めは 20~50 の値で緩やかに変形 させ、その後値を小さくし微調整するときれいな形状がデザインできます。ただし、最終的には靴に 合わせてカット(切削)するため、厳密な設定は必要としません

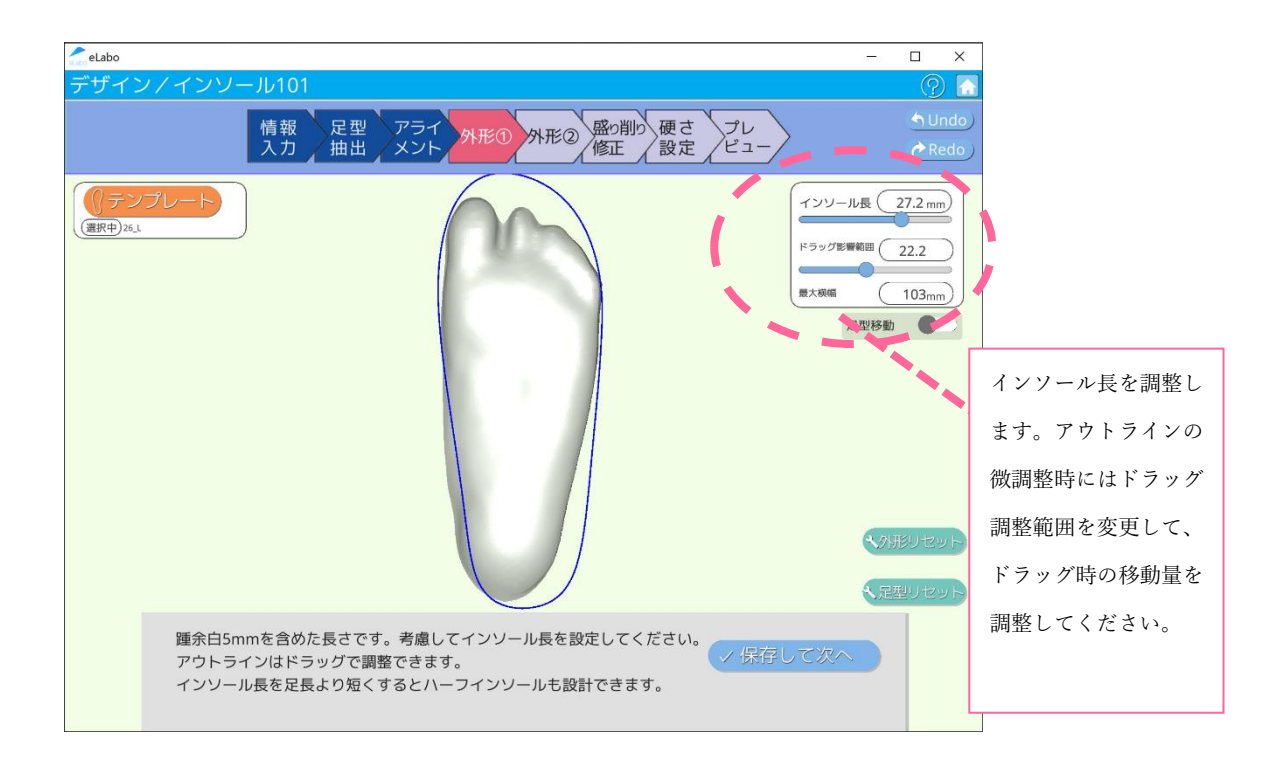

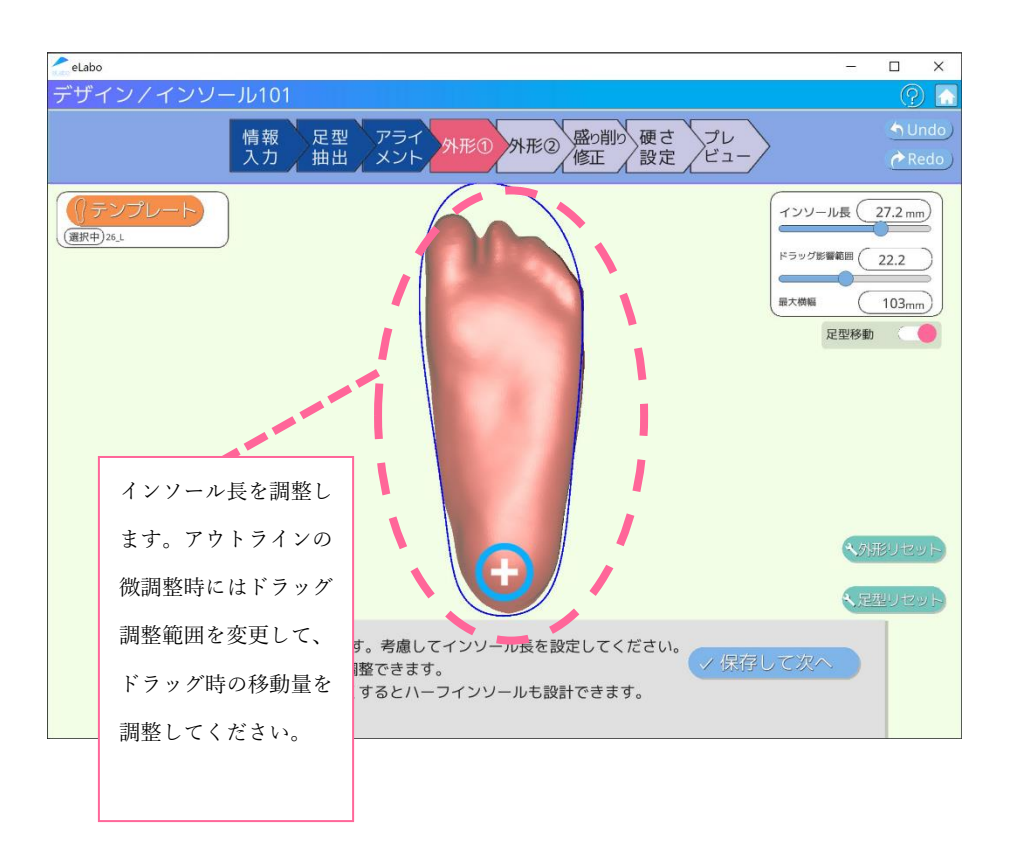

#### デザイン(eLabo101)⑤外形②ベース厚と高さの設定

アウトラインを作成したら、高さを設定します。 高さの設定ができたら、「保存して次へ」より設定の反映に移ります。

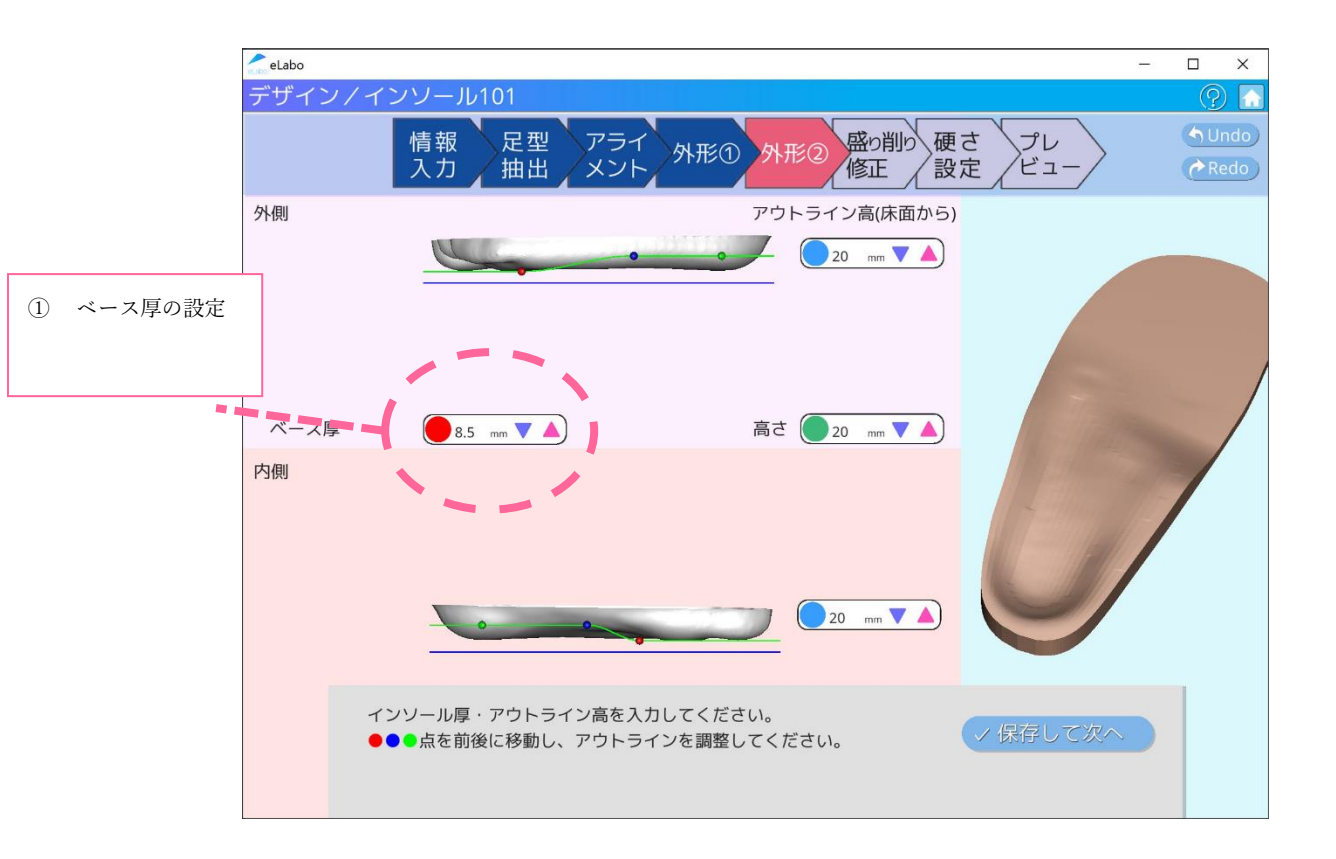

- 中央に表示されているベース厚を設定してください。この値が前足部と踵の厚みとして反映されます。
   現行バージョンでは踵のみを厚くするという設定はできず、前足部と踵は同じ厚みです
- ② 表示されている青点(内外側別)・緑点(内外側共通)の高さを設定します。各数値は床面からの高 さを示しています。インソール表面からの深さではありませんので、ご注意ください 標準値:20~25 mm (表面からの深さはこの数値から赤点(ベース厚)の数値を引いた値です)
   ※ここで青・緑点の高さが低いと次項で足型を押し付けた際に、インソール型が足型のアーチが高い 部分に届かない可能性があります
- ③ 赤・青・緑・の各点の前後位置をドラッグして変更できます。側壁の立ち上がりはプレビューを参照 しながら調整してください

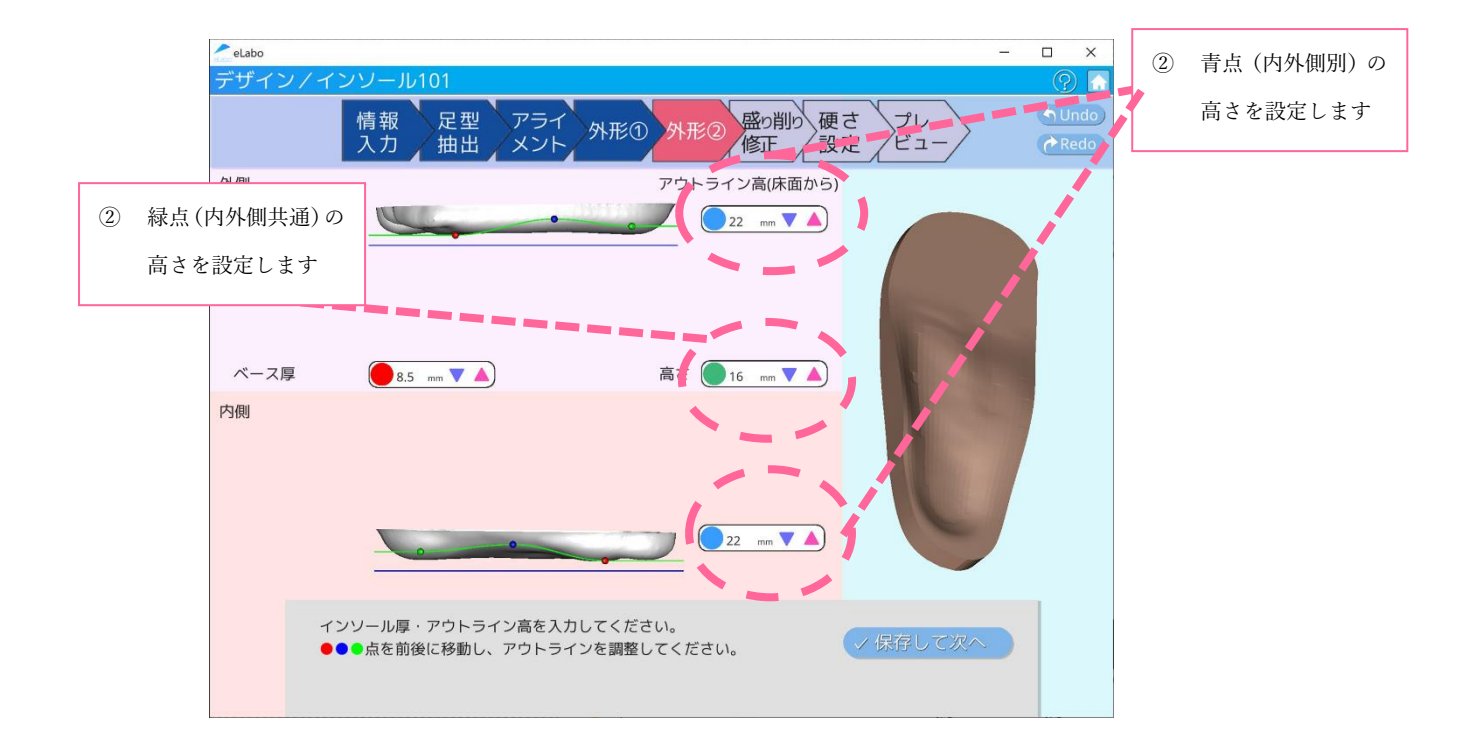

#### デザイン(eLabo101)⑥盛り削り(厚み)の作成

インソールは特定の矩形領域の厚みを変更することができます。まず設定したい範囲を「ROI」「楕円」か ら作成します。作成した矩形の各頂点を調整して、設定したい厚みの矩形領域をつくります。 矩形領域が確定したら、厚みの値を設定します。

任意の個数の領域に厚みを設定したら、「保存して次へ」を押します。

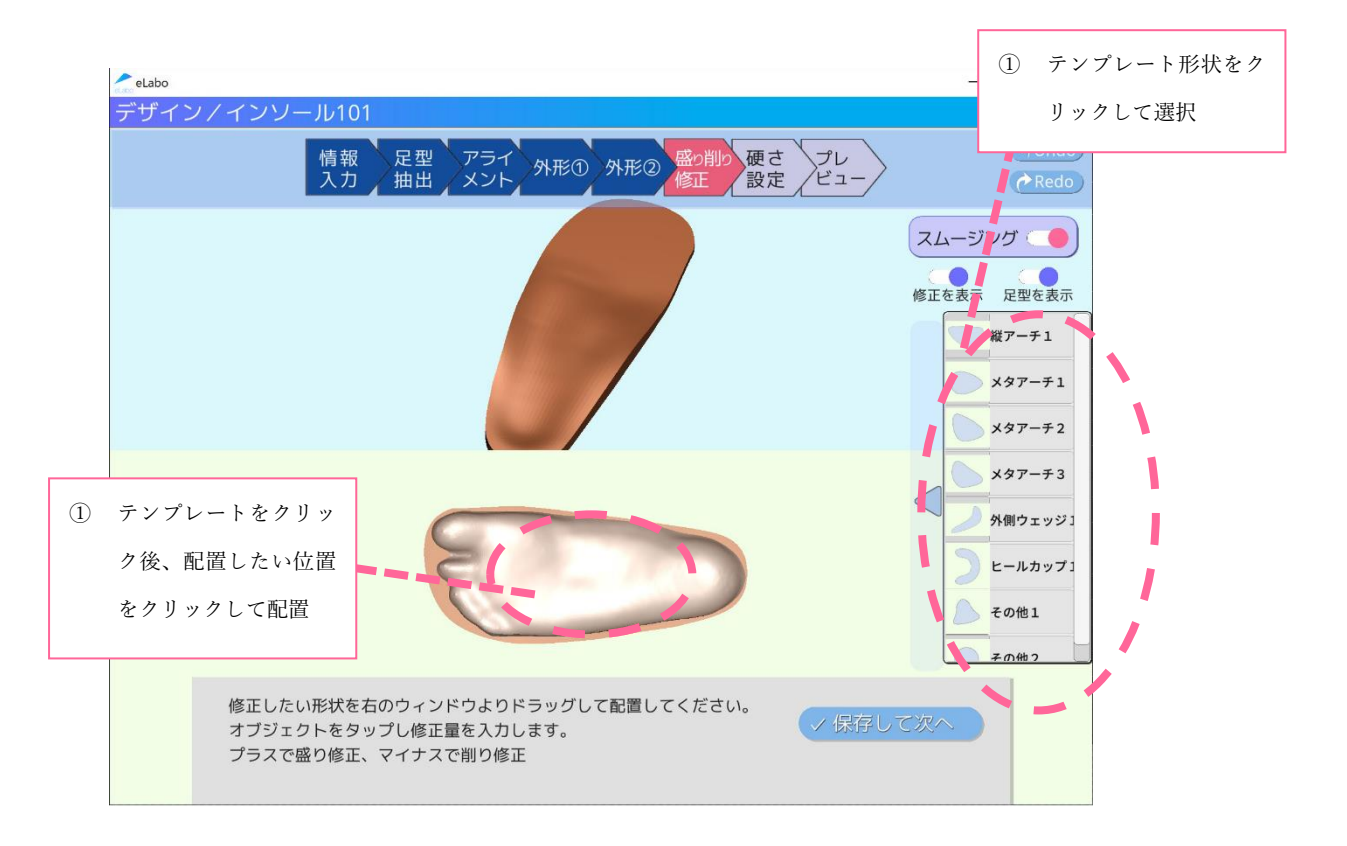

- 右側のテンプレートから形状を選択して任意の場所に配置してください(赤点枠のコンテナで選択し、 配置したい位置でクリックします)。配置したオブジェクトはクリックし選択すると編集が可能です。
   四方の点のドラッグで拡大縮小、回転アイコンのドラッグで回転ができます。またオブジェクトの編 集点をドラッグすることで自由に変形できます
- ② 表示される修正量とはオブジェクトの内側に表示される頂点の高さを示しており、頂点を増やすことで線上または面で頂点を定義することができ、アウトラインで0mmとなるよう滑らかに接続されます修正量はプラスで高さの追加、マイナスで凹ませることができます。(プラス最大値50mm マイナスは厚み1mmを下回らないよう制限がかかります)
- ③ 複数のオブジェクトを重ねた場合はそれぞれの数値を足した形状となりますが、リメッシュ機能により重ね合わせ順により結果に若干の差が生じる可能性があります。プレビューで必ず結果をご確認ください

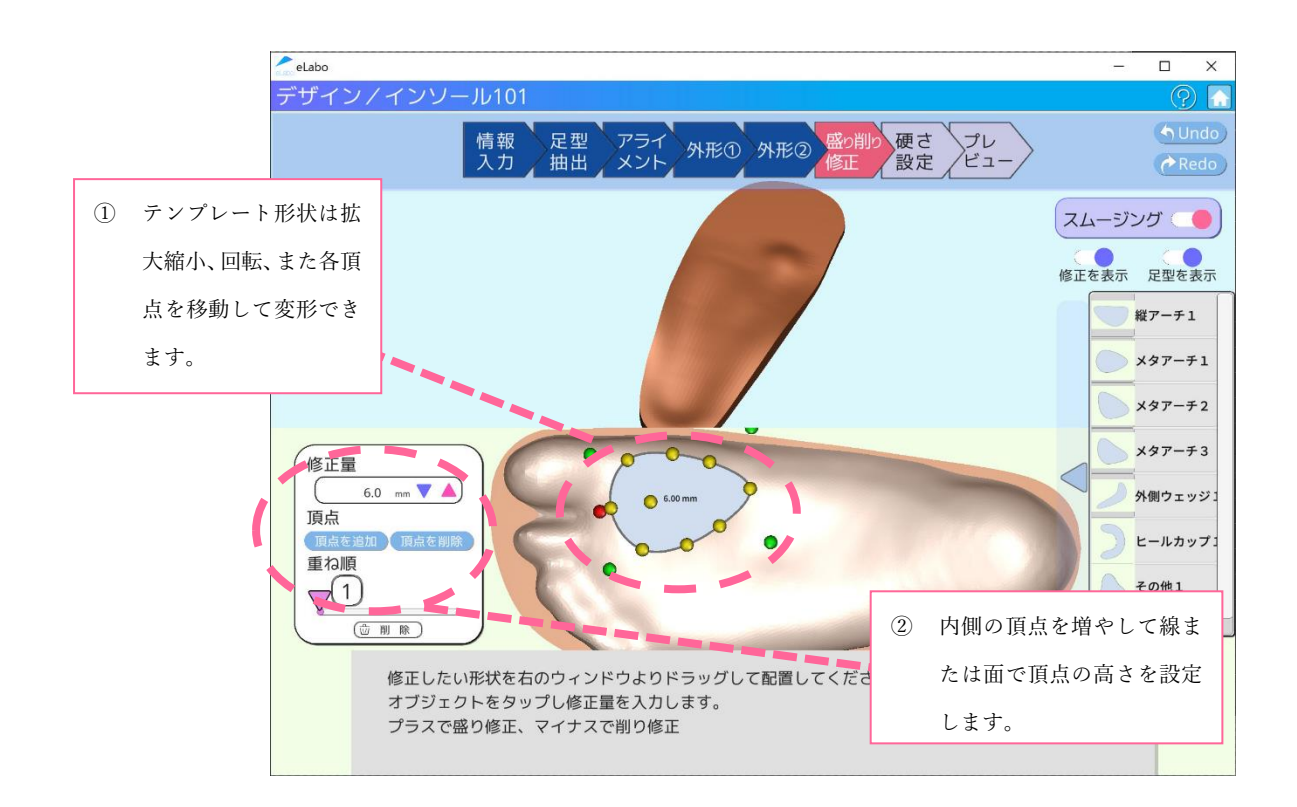

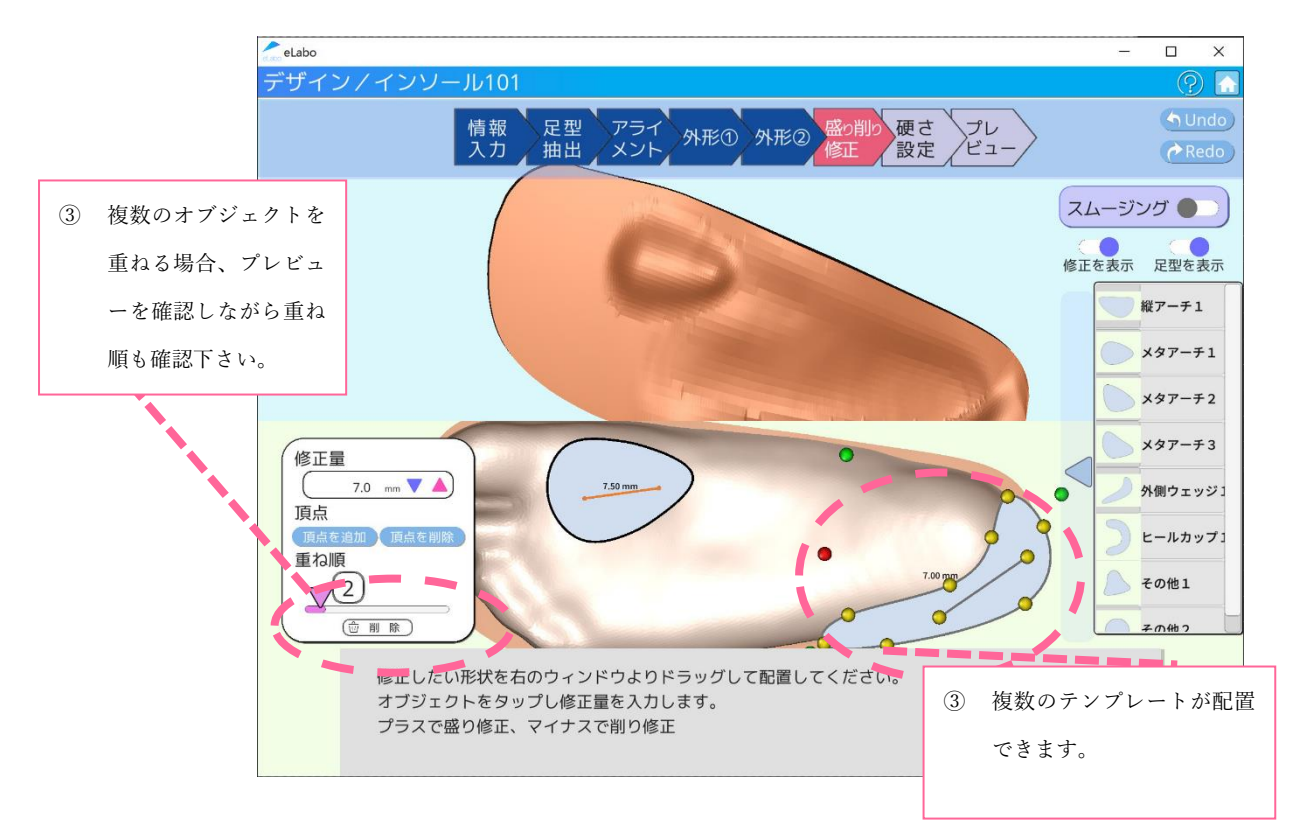

#### デザイン(eLabo101)⑦硬さの作成

厚みと同様の方法で、インソールの底面は硬さを調整することができます。硬さを設定したい矩形領域 を作成し、硬さを指定します。硬さは10段階あり、スライダで設定してください。 任意の個数の領域に硬さを設定したら、「保存して次へ」を押します。

- ① 全体の硬さを設定して下さい。必ず指定が必要です。1~10の数値を指定します。
- ② 個別の硬さはテンプレートを選択して、硬さを設定して下さい。操作は盛り削りと同様です。盛り削りで設定したテンプレートを呼び出して利用することも可能です。

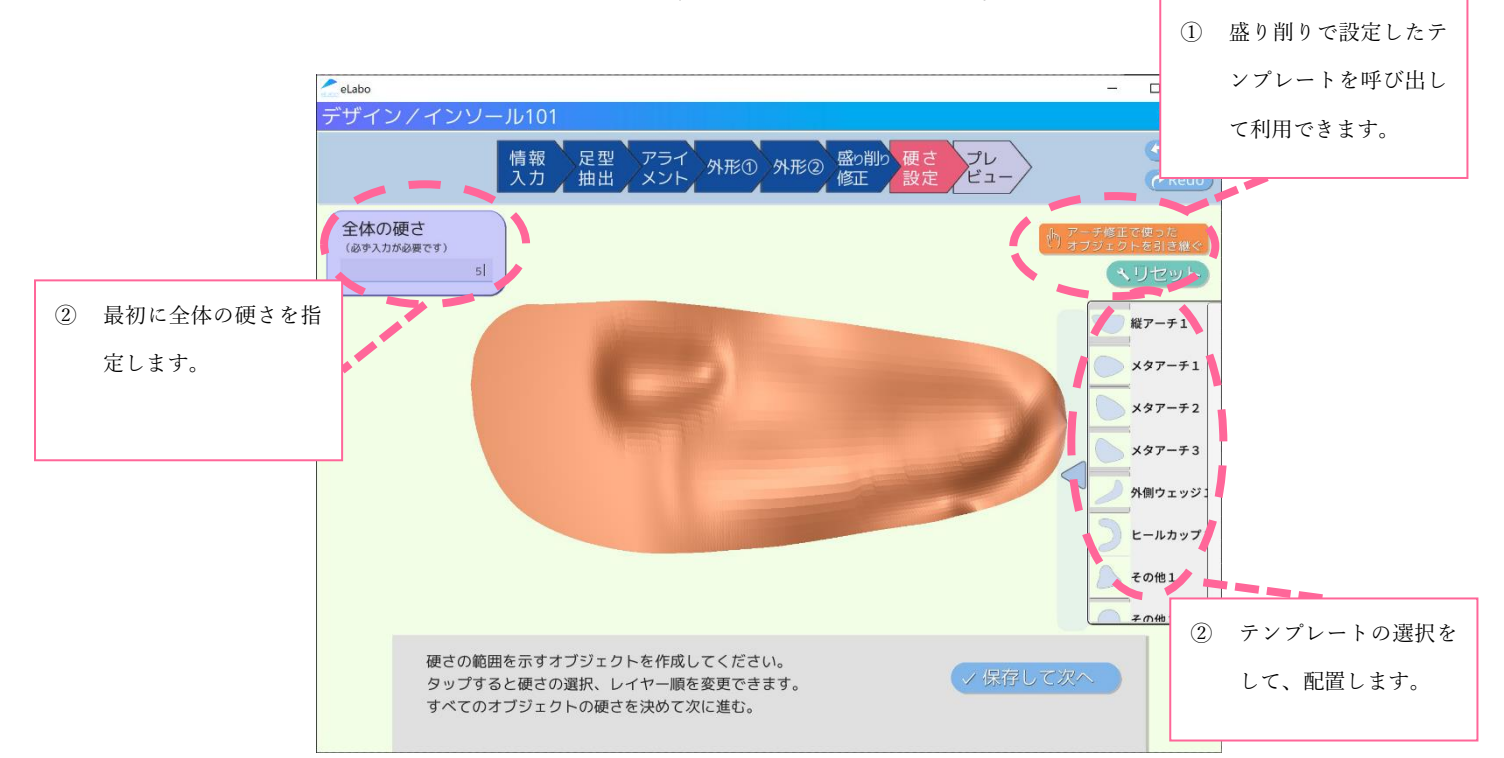

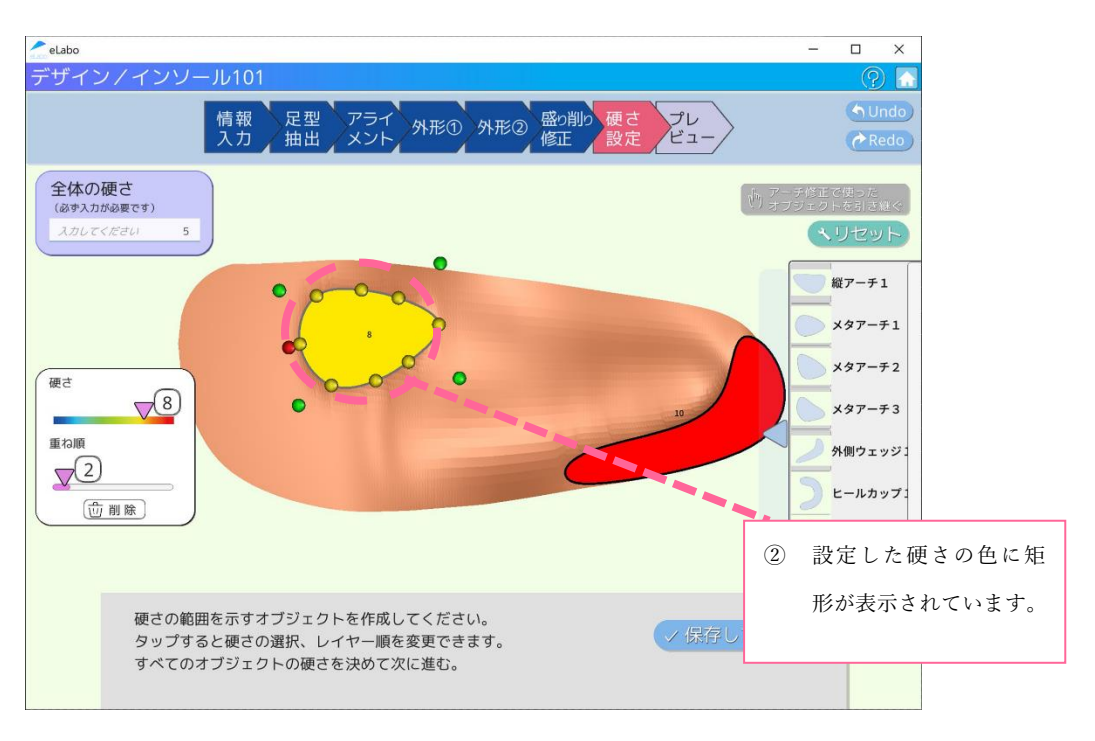

#### デザイン(eLabo101)⑧プレビュー

デザインの制作が完了しました。プロジェクト情報や作成したデザインに間違いがないか、プレビュー にてご確認ください。

各画面の設定に戻ってデザインを修正することが可能です。確認後、デザインデータを保存、製造の発注 を行うことができます。

| elabo                                  |                  |                 | - 0 | × |
|----------------------------------------|------------------|-----------------|-----|---|
| デザイン/インソール101                          |                  |                 | (   | ? |
| 情報 足型 アライ<br>入力 抽出 メント 外形              | ① 外形② 盛b削b<br>修正 | 硬さ プレ<br>設定 ビュー |     |   |
|                                        | プロ               | ジェクト情報          |     |   |
|                                        | プロジェクト情報         | 201115-215842   |     |   |
|                                        | 片足·両足            | 片足              |     |   |
|                                        | 年代               | 20歳未満           |     |   |
|                                        | 性別               | 男               |     |   |
|                                        | 部位               | 足関節部            |     |   |
|                                        | 疾患               | 変形性足関節症         |     |   |
|                                        | デザイン指定足          | 左               |     |   |
|                                        | 採型日              | 2020/11/13      |     |   |
|                                        | 編集者              | 編集太郎            |     |   |
|                                        | 責任者              | 責任太郎            |     |   |
|                                        |                  |                 |     |   |
| 制作したデータを確認ください。<br>保存した後に注文に進むことができます。 |                  | ● 保存して注文        | 9 8 |   |

#### プロジェクト情報一覧

作成したデザインや発注した各データは、プロジェクト情報一覧からご確認いただけます。 途中まで作成したデザイン編集の再開や、発注した商品の制作状況の確認などが可能です。 一度発注を終えたファイルを、再度新しいデザインファイルとして編集することも可能です。 データはオンラインに保存されますが、未同期ファイルはオフラインデータとして残ります。オンライ ンでアプリを利用して、ファイルを保存することでデータはオンライン化されます。 オンライン化されたファイルは、同企業内の他のユーザーでも編集が可能になります。編集を可能とす るかどうかは企業の企業管理ユーザーによって設定できます。

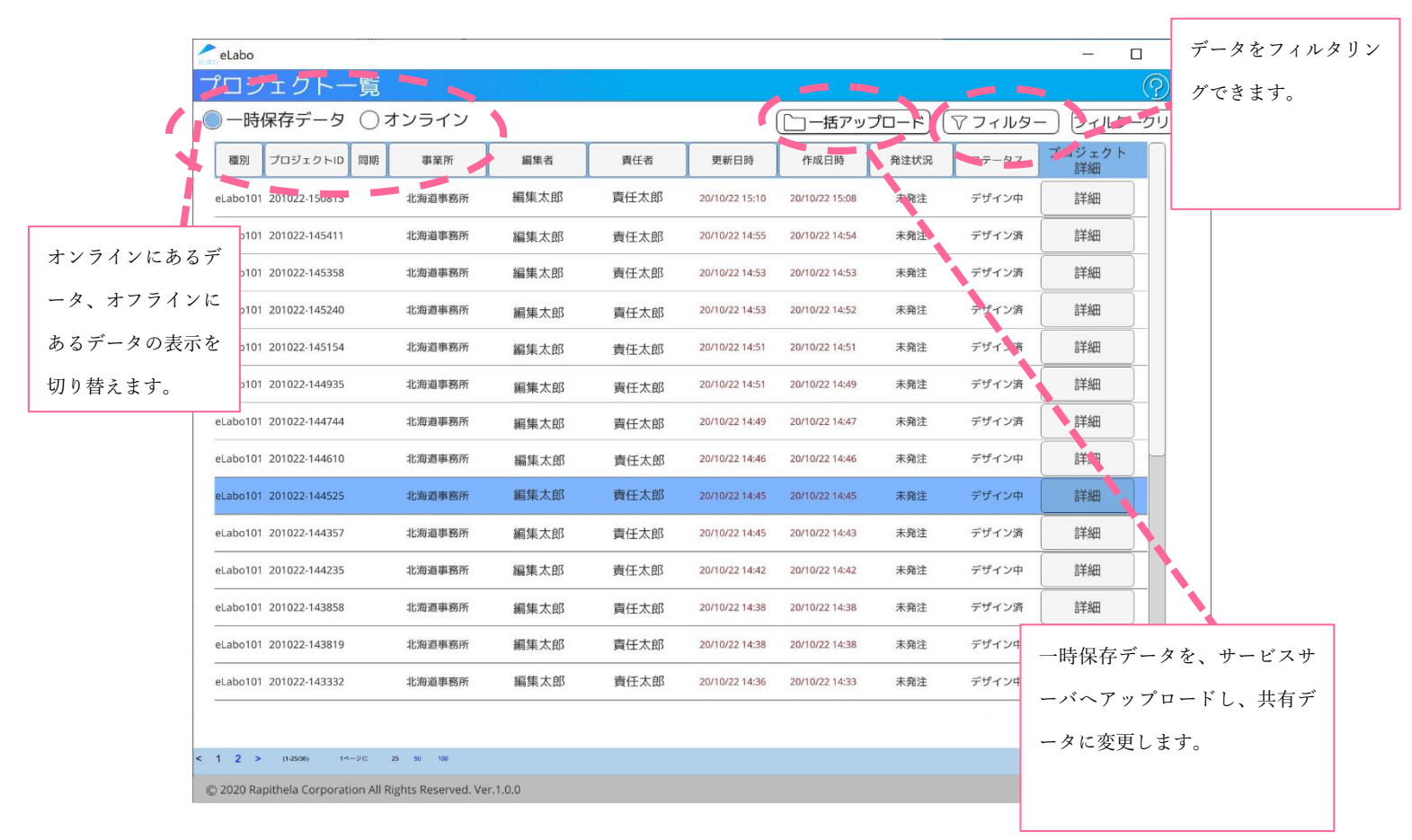

①フィルター

表示するデータの絞り込みを行うことができます

②オンライン

オフライン中に作成したデータは「オフライン」データとして保存されます。サーバに保存されたデータ は「オンライン」データになり、オフラインデータからは削除されます。一括アップロードより フィルター機能

フィルター操作により、プロジェクトの絞り込みを行うことができます。絞り込みたい「プロジェクト ID」「事業所」「編集者」「責任者」を入力するか、該当する「ステータス」や「発注状況」、「種別」を 有力してください。

| 88.93    | プロジェクトル       | 事業所 | 183        | R 26 1                                     | 教任者        | 更新日興        | 作成日                | 時 発注状               | 兄 ステーク    | 72       | プロジェクト<br>詳細 |
|----------|---------------|-----|------------|--------------------------------------------|------------|-------------|--------------------|---------------------|-----------|----------|--------------|
| eLabo101 | 201115-224327 | 本社  |            |                                            |            | 20/11/15 23 | 06 20/11/15        | 22:43 未発注           | デザイン      | ф        | 詳細           |
| eLabo101 | 201115-215842 |     |            |                                            | フィ         | ・ルタ         |                    |                     | $\otimes$ | 認中       | 詳細           |
| sLabo101 | 201115-224034 | -1  | 757-       |                                            |            | 7 +1 7      | ーイださい              |                     |           | ф        | 詳細           |
| eLabo101 | 201115-222503 | -   |            |                                            |            | 1500        | X/CEVI             |                     | 12        | -        | 詳細           |
| eLabo101 | 201113-165623 | 爭   | <u>兼</u> 所 |                                            |            | 1500        | <7220              |                     |           | ł        | 詳細           |
| eLabo101 | 201029-172335 | 編   | 集者         |                                            |            | スカレマ        | ください               |                     |           | 中        | 詳細           |
| eLabo101 | 201113-165549 | 責   | 壬者         |                                            |            | スカレマ        | ください               |                     |           | <b>ф</b> | 詳細           |
| eLabo101 | 201113-165324 | ステ  | ータス        | □ デザイン                                     | 中 🗆 🕫      | ザイン済        | ] データ確認            | 8中 ☑ 製作待            | ち         | 滴        | 詳細           |
| eLabo101 | 201113-123200 |     |            | <ul> <li>□ 製作中</li> <li>□ ラピセラ:</li> </ul> | 口 出<br>対応中 | 荷済          | ] キャンセル<br>] ラピセラよ | →済 □ 返品<br>:りキャンセル注 | 4         | 認中       | 自羊和田         |
| eLabo101 | 201113-111503 | 発送  | 状況         | □ 未発注                                      | 口発         | 注済          | ] 出荷済              | □ 返品                |           | 惑中       | 詳細           |
| eLabo101 | 201113-125914 | 種   | 別          | eLabo10                                    | 1 🗆        | eLabo102    | ロオ                 | ーダーメイド              | ĩ.        | a [      | 詳細           |
| eLabo101 | 201113-124116 |     |            |                                            |            | 滴田          |                    |                     |           | 2        | 詳細           |
| eLabo101 | 201113-112455 | [   |            |                                            |            |             |                    |                     |           | 認中       | 詳細           |
| eLabo101 | 201113-105254 | 本社  |            |                                            |            | 20/11/13 11 | 06 20/11/13        | 10:52 発注達           | . स्थान   | p        | 詳細           |
|          |               |     |            |                                            |            |             |                    |                     |           |          | and a        |

フィルターはフィルタークリアにより、絞り込みを解除することができます。

#### オンラインデータ

作成したプロジェクトは発注を行うか、一括アップロードボタンを押すまで一時保存データとして取り 扱われます。発注ないし一括アップロードを行うことで同一企業の他のユーザーに共有することがで き、共有されたファイルは再度のデザイン編集や、該当プロジェクトを用いての新規プロジェクト作成 が可能です。

|        | C RUNNES S            | -1       |      |      |                |                | l    | 1 24702 |              |
|--------|-----------------------|----------|------|------|----------------|----------------|------|---------|--------------|
|        | HESI 2-0              | シー 事業医   | 編集者  | 責任者  | 更新日時           | 作成日時           | 発注状況 | ステータス   | プロジェクト<br>詳細 |
|        | eLabo101 01115-22432  | 7 本社     | 編集太郎 | 責任太郎 | 20/11/15 23:06 | 20/11/15 22:43 | 未発注  | デザイン中   | 詳細           |
|        | eLabo101 201115-21584 | 2 北海道事務所 | 編集太郎 | 責任太郎 | 20/11/15 22:59 | 20/11/15 21:58 | 発注資  | データ確認中  | 詳細           |
|        | eLabo101 201115-22403 | 4 本社     | 編集太郎 | 責任太郎 | 20/11/15 22:43 | 20/11/15 22:40 | 未発注  | デザイン中   | 詳細           |
|        |                       | 3 本社     | 編集太郎 | 責任太郎 | 20/11/15 22:33 | 20/11/15 22:25 | 発注済  | 製作中     | 詳細           |
| ンラインボ  | タンを押す                 | 3 名古屋事務所 | 編集太郎 | 責任太郎 | 20/11/13 19:59 | 20/11/13 16:56 | 発注済  | 出荷済     | 詳細           |
| レベキテバ  | 刀り歩わり                 | 5 名古屋事務所 | 編集太郎 | 責任太郎 | 20/11/13 17:38 | 20/10/29 17:23 | 未発注  | デザイン中   | 詳細           |
| とで衣小がい | 刃り首わり                 | 9 名古屋事務所 | 編集太郎 | 責任太郎 | 20/11/13 16:58 | 20/11/13 16:55 | 未発注  | デザイン中   | 詳細           |
| す。     |                       | 4 本社     | 編集太郎 | 責任太郎 | 20/11/13 16:53 | 20/11/13 16:53 | 未発注  | デザイン済   | 詳細           |
|        |                       | 0 本社     | 編集太郎 | 責任太郎 | 20/11/13 13:30 | 20/11/13 12:32 | 発注資  | データ確認中  | 詳細           |
|        |                       | 3 本社     | 編集太郎 | 責任太郎 | 20/11/13 13:29 | 20/11/13 11:15 | 発注済  | データ確認中  | 詳細           |
|        |                       | 4 本社     | 編集太郎 | 責任太郎 | 20/11/13 13:29 | 20/11/13 12:59 | 発注済  | 製作中     | 詳細           |
|        | eLabo101 201113-12411 | 5 本社     | 編集太郎 | 責任太郎 | 20/11/13 13:29 | 20/11/13 12:41 | 発注資  | 製作中     | 詳細           |
|        | eLabo101 201113-11245 | 5 木社     | 編集太郎 | 責任太郎 | 20/11/13 11:41 | 20/11/13 11:24 | 発注資  | データ確認中  | 詳細           |
|        | eLabo101 201113-10525 | 4 本社     | 編集太郎 | 責任太郎 | 20/11/13 11:06 | 20/11/13 10:52 | 発注済  | 關作中     | 詳細           |

#### ビジネス版への切り替え

ご発注を行うには、企業もしくは個人事業主様としてお申し込みをいただく必要がございます。 申請画面から企業情報および担当者様、ご連絡先情報を入力ください。eLabo サービス運営事務局より、 情報を確認させていただいたアカウントをビジネス版に切り替えをさせていただきます。

▲ al abo \_\_\_\_ 114 eLaboトライアル版メインメニュ トライアル版メニューの企業メ インソール101 インソール201 STL データアップロードで 専門スタッフがデザイン制作 ニューから申請ください。 硬性インソール オーダーメ 軟件インソール 3Dプリンタでつくるインソール。 お客様のリクエストに応じて 専門スタッフがデザイン制作 形・厚み・硬さなどを自由にデザイン。 🙏 20/11/10 デザインの注意事項 ⊕ H P △ 20/11/10 プロジェクトの責任者とは 一時保存データ 0 件 件 未発注 **市**企業 メニュー 件 発注済 ₿ 設定 © 2020 Rapithela Corporation All Rights Reserved. Ver.1.0.0 eLabo × eLaboビジネス版 アカウント登録 6 ビジネス版ヘアカウントをアップグレードします。 利用規約に同意の上、「次へ」ボタンを押してください。 スカしてください 企業名 **スカビてください** 各項目を入力、規約 事業所名 スカレてください に同意いただいて申 郵便番号 スカレてください 請ください。改めて 住所 入力してください eLabo よりご連絡さ 住所建物名以降 、カレてください せていただきます。 電話番号 スカレてくたと URL ビジネス版サービス利用規約 この規約(以下「本規約」といいます。)は、ラビセラ株式会社(以下「当社」といいます。)が提供する本サービス(第2条 で定義します。)の利用に関して、本サービスを利用になる方に同意していただく必要のある事務を記載しています。本サー ビスをご利用になる方がホサービスをご利用になる際には、本規約が適用されます。本サービスをご利用になる方は、本規約に 同意する前に必ず全文につきご確認いただきますようお願いいたとます。 ○ ビジネス版利用規約に同意します © 2020 Rapithela Corporation All Rights Reserved. Ver.1.0.0

#### ①発注

デザインが完成したら、発注ボタンより印刷をご依頼ください。ご依頼後、eLabo サービス運営事務局よりいただいたデータの確認をし、印刷を開始します。

印刷完了後、お届け先への配送を行います。お支払いについては、月末締め翌月末支払いにてご入金くだ さい。ご請求書をメールにて別途お送りさせていただきます。

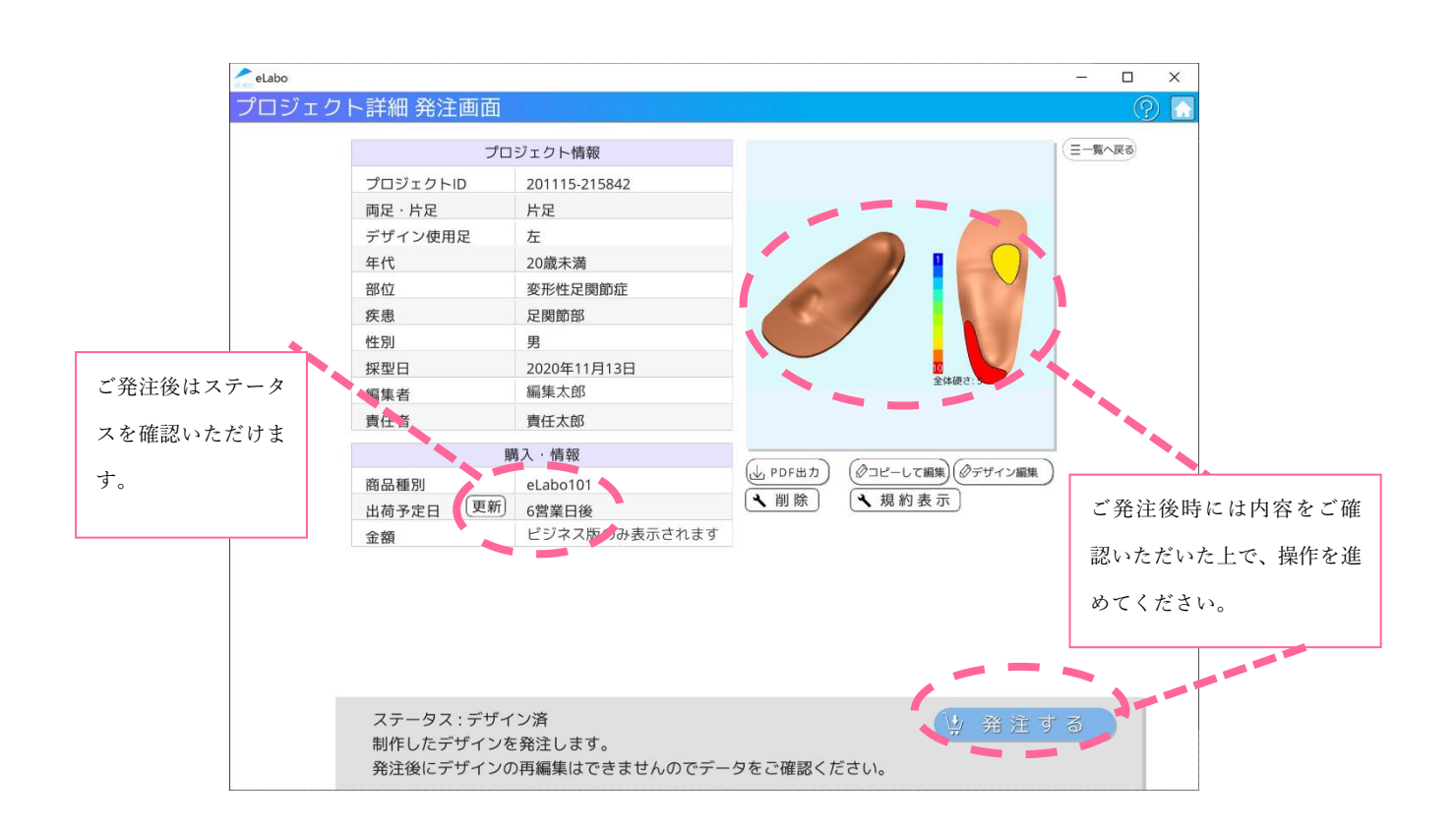

#### ③ コピーして編集

保存いただいている各プロジェクトデータは、新規プロジェクトのデザインデータとして再利用いただ けます。(プロジェクトをコピーし、新しいプロジェクトとして編集することができます。)

#### ③デザイン再編集

デザインを再度編集します。

#### ④PDF 出力

プロジェクト情報の出力ができます。各プロジェクトデータを PDF で出力、保存いただけます。

⑤規約表示

ビジネス版の規約を表示します。発注時には念の為ご確認ください。

6 削除

プロジェクトを削除します。操作はやり直せませんので十分ご注意ください。

⑦ 発注テータス

各発注ステータスはプロジェクト一覧からご確認いただけます。

⑧発注のキャンセル

ご発注は、印刷を開始するまでにキャンセルを行うことが可能です。

印刷開始後はキャンセルボタンを押すことができませんが、キャンセルが必要な場合「お問い合わせ」よりご連絡ください。

ビジネス版機能②eLabo102 のご発注

eLabo102 を発注いただけます。

eLabo102 は STL データのみをお送りいただき eLabo サービスにてデザインを作成いたします。プロジェクト情報の入力および STL データをアップロード後、発注を進めてください。

eLaob102の発注には依頼書をあわせてお送り頂く必要があります。テンプレートを保存し、必要事項を 記載の上、この画面でアップロードしてください。

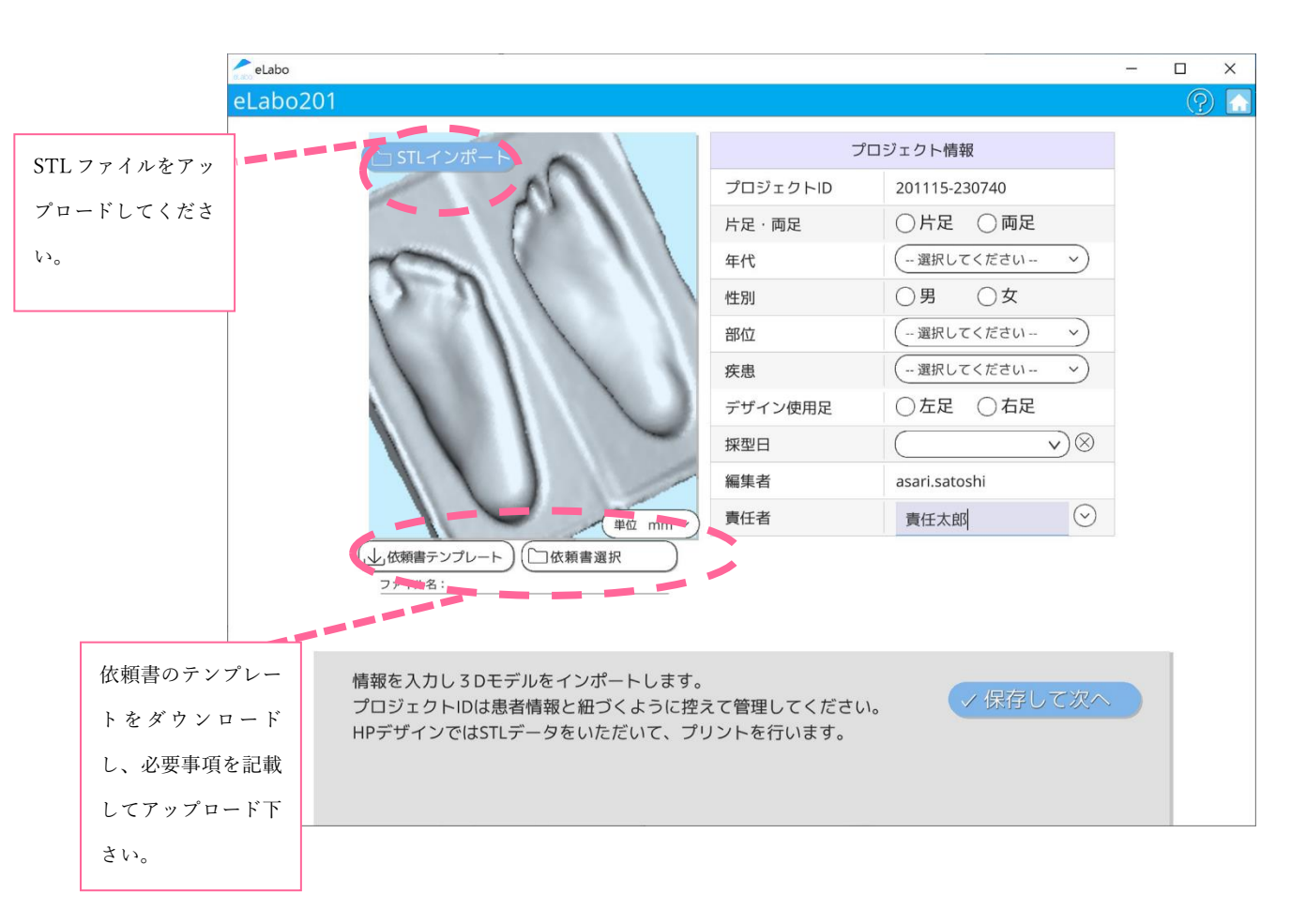

ビジネス版機能③オーダーメイド

インソールに限らず、オーダーメイドでの制作をご依頼可能です。

プロジェクト情報を入力いただき、ご相談ください。

ご連絡いただいた後、制作が可能かのご連絡およびお見積りをお送りいたします。

オーダーメイドでも発注には依頼書をあわせてお送り頂く必要があります。テンプレートを保存し、必 要事項を記載の上、この画面でアップロードしてください。

STL ファイルをお持ちの場合には、あわせてこの画面にてアップロードください。

| eLabo                   |            |               | - |   | × |
|-------------------------|------------|---------------|---|---|---|
| オーダーメイド                 |            |               |   | 9 |   |
| 「 STLインポート              | プ          | ロジェクト情報       | 1 |   |   |
|                         | プロジェクトID   | 201115-230832 |   |   |   |
|                         | 年代         | (選択してください ~)  |   |   |   |
|                         | 性別         | ○男 ○女         |   |   |   |
|                         | 採型日        | ( v) ⊗        |   |   |   |
|                         | 編集者        | asari.satoshi |   |   |   |
|                         | 責任者        | 責任太郎太郎        |   |   |   |
|                         |            |               |   |   |   |
|                         |            |               |   |   |   |
|                         |            |               |   |   |   |
| (単位 mm ~)               |            |               |   |   |   |
| (人) 依頼書テンプレート (二依頼書選択   |            |               |   |   |   |
| ファイル名:                  |            |               |   |   |   |
|                         |            |               |   |   |   |
| 情報を入力し3Dモデルをインポートします。   |            |               |   |   |   |
| プロジェクトIDは患者情報と紐づくように控   | えて管理してください | 。 / 保存して次へ    |   |   |   |
| HPデザインではSTLデータをいただいて、プ! | リントを行います。  |               |   |   |   |
|                         |            |               |   |   |   |
|                         |            |               |   |   |   |

ビジネス版機能④さまざまな管理機能

ビジネス版アカウントでは、さまざまな管理機能を利用することが可能です。特に企業管理ユーザーは、 企業に紐付くユーザーを作成・追加したり、事業所の追加などの機能が利用可能です。企業情報の編集も できますので、ご連絡先など変更のあった際は更新をいただくようお願いいたします。 企業事業所の登録・編集(ビジネス版機能/管理ユーザーのみ)

登録いただいた企業様に支社・営業所等の複数の事業所がある場合、事業所メニューから登録・編集が可 能です。

事業所を登録することによって、請求を事業所単位にすることや、ユーザーを事業所に紐付けることで データを共有することが可能です。

| eLabo                                                       |                |       | - 0 | ×       |
|-------------------------------------------------------------|----------------|-------|-----|---------|
| ビジネスメニュー                                                    |                |       | (   | 2 🖪     |
| 2023 事業所情報                                                  | 「所メニュー         |       | 5   |         |
| 事業                                                          | 所を登録します。       | 更     | ! 新 |         |
| → 所属ユーザー 事業                                                 | 美所名 スカレてく      | ださい   |     |         |
|                                                             | 話番号 スカレてく      | (ださい  |     |         |
| ▲ 発注情報                                                      | 更番号 スカして       | (ださい) |     |         |
| ▲ 会社情報                                                      | 所 入力してく        | 「ださい  |     | 牛ぃそぃナナの |
|                                                             | 所建物名以降         | (ださい  | 达刊  | 元となりますの |
| สม                                                          | 届け先部門名 スカしてく   | (ださい  | で、  | 入力内容をご確 |
| สเ                                                          | 届け先担当者名 スカレてく  | (ださい  | 認く  | ださい。    |
| สม                                                          | 届け先電話番号 スカレてく  | ださい   |     |         |
| 請习                                                          | 戌先部門名     ノカレて | (ださい  |     |         |
| 請习                                                          | 求 先 担 当 者 名    | ださい   |     |         |
| 請习                                                          | 求先電話番号  スカレて   | ださい   |     |         |
|                                                             |                |       |     |         |
|                                                             |                |       |     |         |
| © 2020 Rapithela Corporation All Rights Reserved. Ver.1.0.0 |                |       |     |         |

ユーザーの登録・編集(ビジネス版機能/企業管理ユーザーのみ)

ビジネス版は複数のユーザーでご利用いただけます。企業管理ユーザーはユーザーカウントを発行し、 企業に紐付いたユーザーもデザイン・発注など基本的な利用が可能です。

また、トライアル版を利用していたユーザーを企業のビジネスアカウントに紐付けることが可能です。 紐付け依頼はログイン画面からでき、企業管理ユーザーはユーザーメニューから紐付けを承認します。

| eLabo      |                  |            | -   |         |       |
|------------|------------------|------------|-----|---------|-------|
| ビジネスメニュー   |                  |            |     |         |       |
| 2023 事業所情報 | 事業所メニュー          |            |     | 5       |       |
|            | ユーザーを登録しま        | हे वे      | 更 新 |         |       |
|            | ユーザID            | 2237936456 |     |         |       |
| ⑦ 発注情報     | 姓                | スカレてください   |     |         |       |
|            | 名                | スカしてください   |     |         |       |
|            | 姓 (かな)           | スカレてください   |     |         |       |
|            | 名 (かな)           | スカレてください   |     |         |       |
|            | メールアドレス          | スカしてください   | 3   |         |       |
|            | パスワード 🔵 編集       | スカしてください   |     | 送受信可能なメ | ール    |
|            | 電話番号             | スカしてください   | _   | アドレスを指定 | 下さ    |
|            | 事業所              | 北海道事務所     | >   | し、調入力がな | 1.5 F |
| 所属する事業所を選  |                  |            |     |         | V · A |
| 択下さい。制作後の  |                  |            |     | うにご確認下さ | ° د ۱ |
| 発送先となります。  |                  |            |     |         |       |
| ese        | erved. Ver.1.0.0 |            |     |         |       |

ユーザーの紐付けの承認

会社内ですでにトライアル版のアカウントを発行しているユーザーは、企業管理ユーザーによってビジ ネス版アカウントへの紐付けにより、同一企業のユーザーになります。

まずトライアル版のユーザーがログインした状態から、ビジネスメニューの「紐付けを依頼する」を選択 してください。企業コードの入力が求められますので、企業管理ユーザーに問い合わせて企業コードを 入手して入力下さい。

企業コードの入力をすることで、企業管理ユーザーのユーザー一覧に、紐付けを依頼したユーザーが表示されます。企業管理ユーザーは管理対象のユーザーであることを確認し、紐付けを承認して下さい。承認されることでビジネス版のユーザーとして発注を行うことができるようになります。

企業情報の編集(ビジネス版機能/管理ユーザーのみ)

企業情報を編集いただけます。いつでもご連絡できるよう、最新の情報へと随時更新してください。

| <u> e</u> Labo |                                      | -           |              | -  |              | × |
|----------------|--------------------------------------|-------------|--------------|----|--------------|---|
| ビジネ            | スメニュー                                |             |              |    | (ç           |   |
|                | -                                    | + **        |              |    |              |   |
| 2 S            | 3 事業所情報                              | 事業所メニュー     |              |    | $\mathbf{S}$ |   |
| <u> </u>       | 2-                                   | 会社情報を編集して   | 「更新してください。   | 更新 |              |   |
| 5              |                                      | 会社名         | 株式会社そうぐ      |    |              |   |
|                | 7 /////                              | 電話番号        | 01-2345-6789 |    |              |   |
| ß              | 入 発注情報                               | 事業所名        | 北海道事務所       |    |              |   |
|                |                                      | 郵便番号        | 111-1111     |    |              |   |
| ٢              | 会社情報                                 | 住所          | 北海道札幌市       |    |              |   |
|                |                                      | 住所建物名以降     | 入力してください     |    |              |   |
|                |                                      | お届け先部門名     | 入力してください     |    |              |   |
|                |                                      | お届け先担当者名    | スカしてください     |    |              |   |
|                |                                      | お届け先電話番号    | 入力してください     |    |              |   |
|                |                                      | 請求先部門名      | スカしてください     |    |              |   |
|                |                                      | 請求先担当者名     | 入力してください     |    |              |   |
|                |                                      | 請求先電話番号     | 入力してください     |    |              |   |
|                |                                      | URL         | 入力してください     |    |              |   |
| @ 2020 Ban     | ithele Corporation All Dights Descen | - + Mar 100 |              |    |              |   |

請求情報一覧

オーダーいただいた発注による請求情報を確認いただけます。

月次の請求額の確認に利用ください。フィルターにより、月次の請求履歴の絞り込みを行うことができ ます。

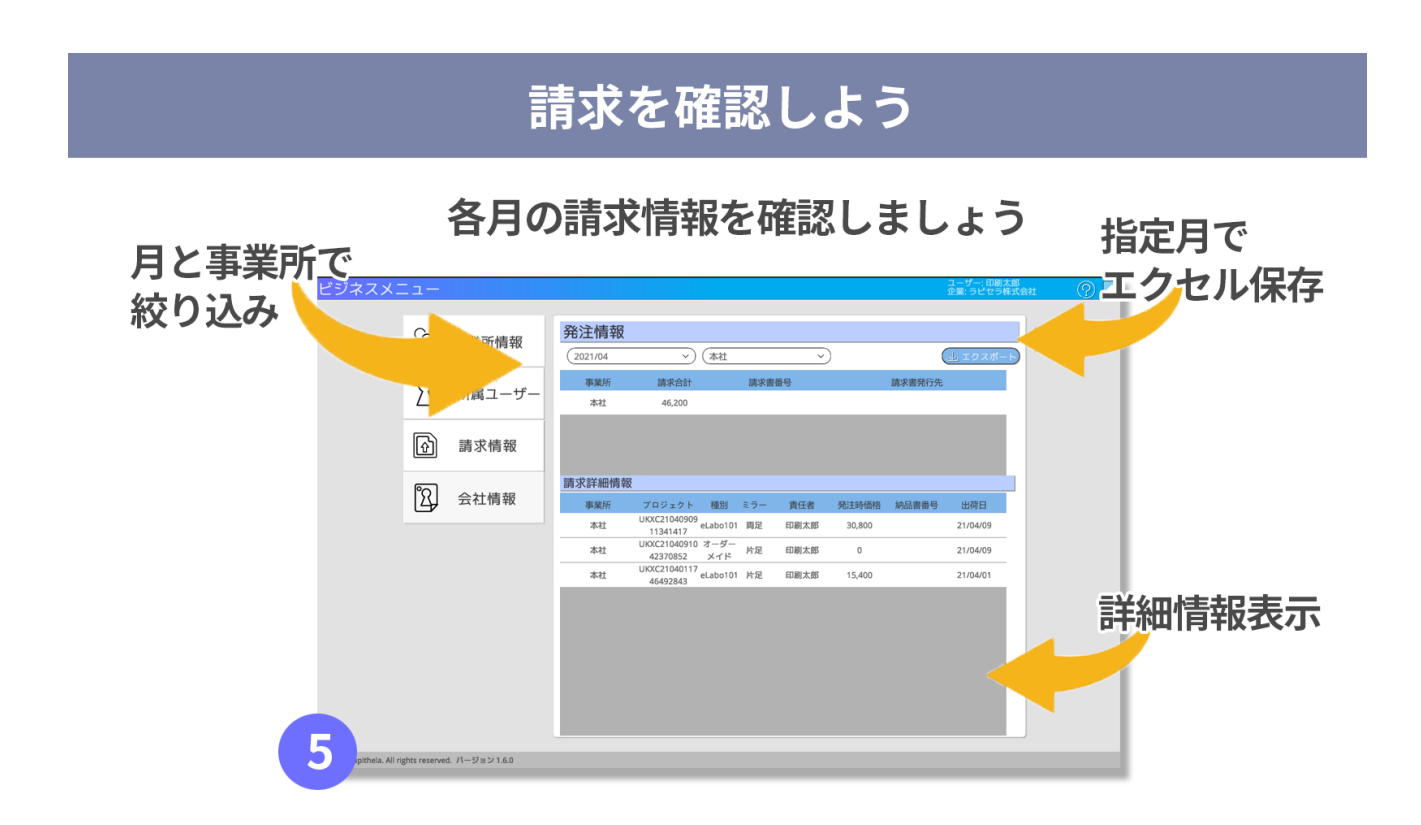

月ごとに表示することができ、指定月ごとにエクセルデータを保存することができます。

請求先の切り替え(ビジネス版機能/管理ユーザーのみ) ご発注いただいた商品の一覧をご確認いただけます。 月次のご請求額となりますのでご確認ください。

| 춢 eLabo   | -                                                   |   | × |
|-----------|-----------------------------------------------------|---|---|
| ビジネスメニュー  |                                                     | G |   |
|           |                                                     |   |   |
| 202 事業所情報 | 事業所メニュー                                             | 5 |   |
| ⚠ 所属ユーザー  | 請求単位を設定してください<br>○ 企業単位でご請求                         |   |   |
|           | <ul> <li>○ 五米中国でご請求</li> <li>○ 事業所単位でご請求</li> </ul> |   |   |
| 会社情報      | 更新                                                  |   |   |
|           |                                                     |   |   |
|           |                                                     |   |   |
|           |                                                     |   |   |
|           |                                                     |   |   |
|           |                                                     |   |   |

ファイル所有権の切り替え(ビジネス版機能/管理ユーザーのみ)

ファイルを共有するか、ビジネスアカウントに紐づくユーザーや事業所で共有するかをご選択いただけ ます。

共有しない場合、ファイルはすべて個人所有の扱いとなります。選択式にした場合、ファイルは登録され ている事業所から選ぶか全社で共有するかを選択できます。

| eLabo                                         | -                | - 🗆 | × |
|-----------------------------------------------|------------------|-----|---|
| ビジネスメニュー                                      |                  | (   | 2 |
| ~~                                            |                  |     |   |
| 221 事業所情報                                     | 事業所メニュー          | 5   |   |
|                                               | ファイル所有権を設定してください |     |   |
|                                               | ○個人単位            |     |   |
| ① 発注情報                                        | ○ 事業所単位          |     |   |
|                                               | ◎ 企業単位           |     |   |
| ♀ 会社情報                                        | 更新               |     |   |
|                                               |                  |     |   |
|                                               |                  |     |   |
|                                               |                  |     |   |
|                                               |                  |     |   |
|                                               |                  |     |   |
|                                               |                  |     |   |
|                                               |                  |     |   |
| © 2020 Rapithela Corporation All Rights Reser | ved, Ver.1.0.0   |     |   |

アカウント管理機能

ご自身のユーザーアカウントの管理および、FAQ やヘルプの確認をいただけます。

アカウント情報の編集

パスワードやお客様の氏名を編集することが可能です。

| eLabo                                       | -                                                                                                    |   |  |
|---------------------------------------------|----------------------------------------------------------------------------------------------------|---|--|
| <sup>•</sup> カウントメニュー                       |                                                                                                    | G |  |
| 🗙 アカウント情報                                   | アカウント情報メニュー                                                                                                    |   |  |
| <u>-</u><br>⑦ ヘルプ                           | ユーザーID 1234567890<br>メールアドレス test@test.com                                                                                                    |   |  |
| FAQ FAQ                                     | パスワード **********<br>「パスワード変更 ×-ルッドレス変更                                                                                                    |   |  |
| ▶ お問い合わせ                                    | トライアル版サービス利用機的<br>この規約(以下「本規約」といいます。)は、ラビセラ模式会社(以下「当社」といいます。)が提供する本サービス(第2<br>茶で定義します。)の利用に関して、本サービスをご利用になる方に回意していただく必要のある事例を記載しています。本                                                                                                    |   |  |
| [→ פּלידי                                   | サービスをご利用になる方がなサービスをご利用になる際には、本期的が適用されます。本サービスをご利用になる方は、本<br>期的に回意する前に必ず全文につきご確認いただきますようお願いいたします。<br>第1章 裁別                                                                                                    |   |  |
|                                             | 第1条(後期・週期職務)<br>1、本規約は、ホサービスの利用に関する基本的な事業を指定します。<br>2、本規約は、ホサービスの利用に関い、当社なびスーザー(第2条で完整します。)に対して適用されます。<br>3、当社が、当社ウェブサイト若しくは当社アフリ相画面上に太サービスに崩する個別規定若しくは追加規定を掲載する<br>場合は高量メール考しより、ビスに関するルール基を発信する場合、それらは本規約の一部を構成するものとし、個別<br>現定、追加規定又はルール等が本現的と挑脱する場合には、当該個別規定、追加規定又はルール等が優大されるものとしま<br>す。 |   |  |
|                                             | (混会规                                                                                                    | 理 |  |
| 2020 Bankhala Corporation AE Dights Banaged | and lar 100                                                                                                    |   |  |

退会処理

アカウントの利用は、退会処理により停止することができます。

退会後は、以前のデータに復帰することはできませんのでお気をつけください。ビジネス版のユーザー については、データは企業管理ユーザーに引き継がれます。

ビジネス版の企業管理ユーザーが退会処理を行った場合、ビジネス版アカウントに紐づくデータは復帰 することができません。